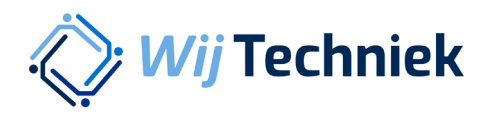

## Handleiding Rechten toekennen

Één account voor alle online diensten van Wij Techniek

Versie 1.0

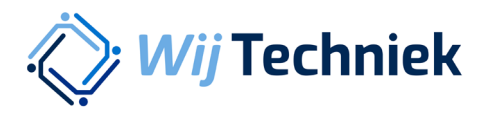

## Rechten toekennen

Klik op het poppetje rechtsboven in de hoek om in te loggen.

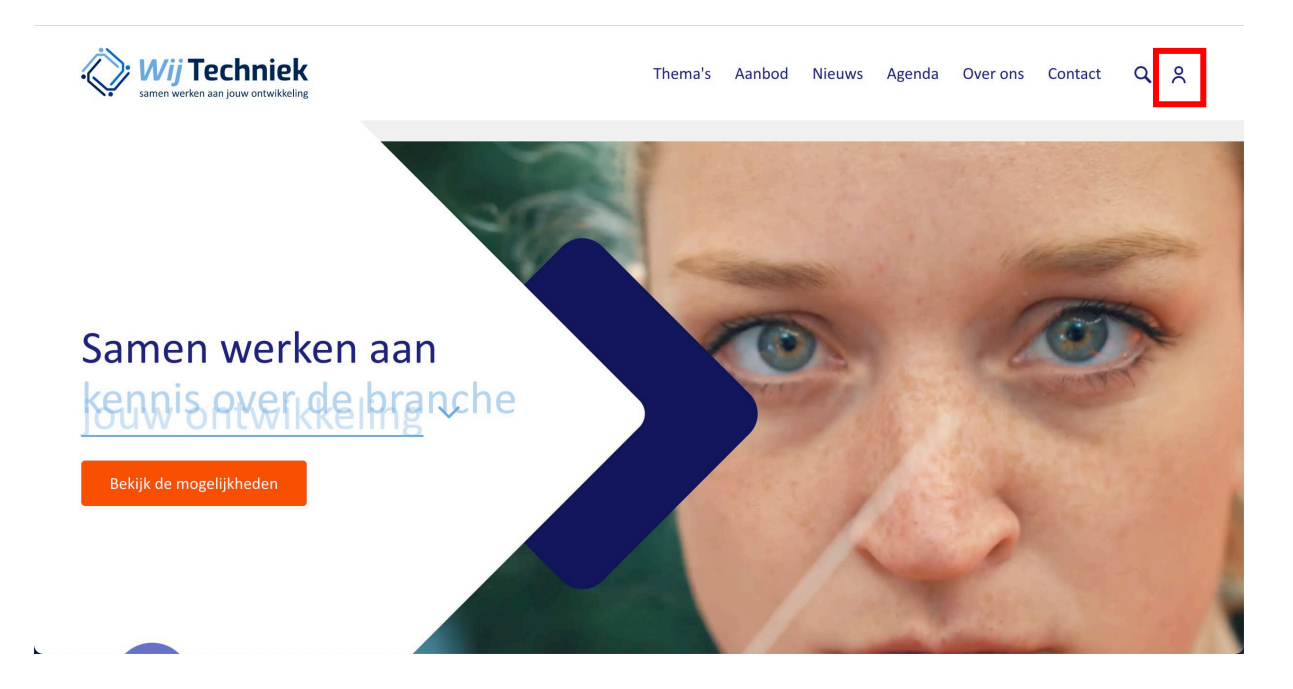

Klik op Inloggen in het menu

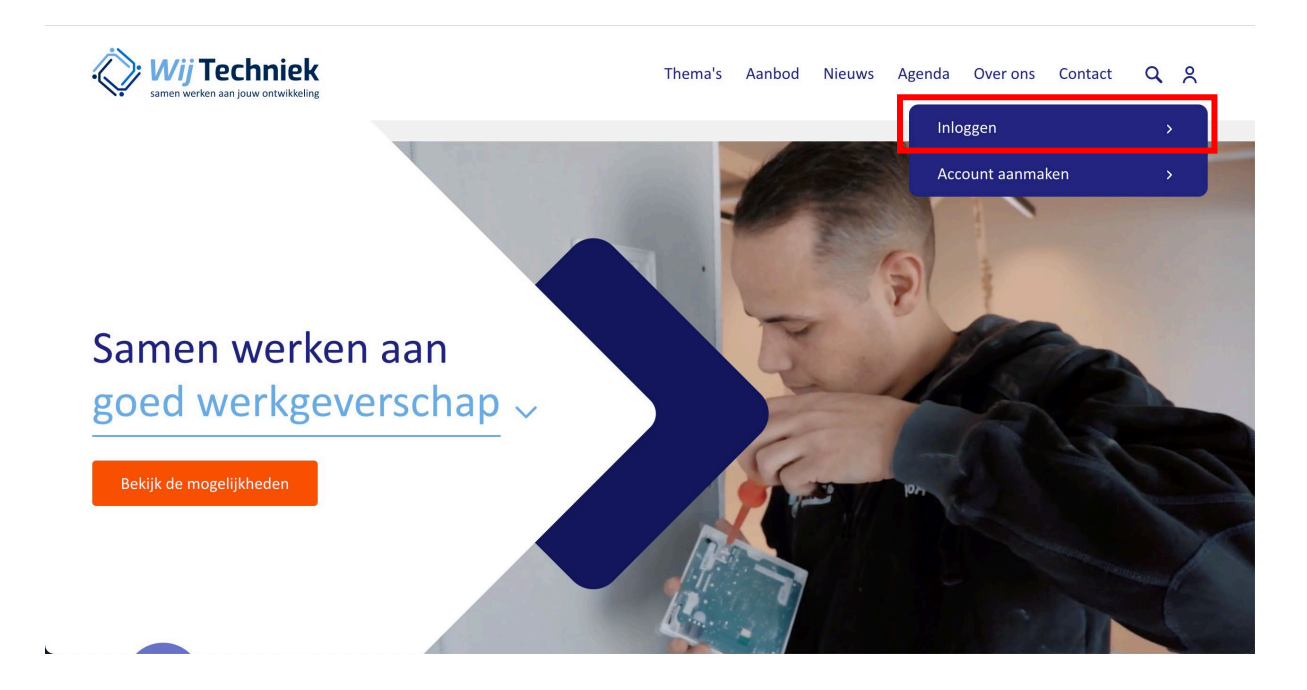

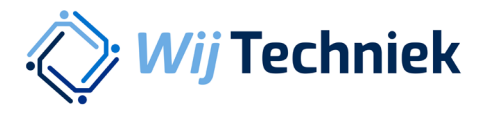

| Аа    | nmelden met uw | bestaande            |  |
|-------|----------------|----------------------|--|
| acc   | count          |                      |  |
| E-mai | adres          |                      |  |
| E-    | mailadres      |                      |  |
| Wach  | twoord         |                      |  |
| w     | achtwoord      |                      |  |
|       | Aanme          | elden                |  |
|       |                | Hebt u geen account? |  |

Log in met je Wij Techniek accountgegevens en klik op Aanmelden

Je komt op je persoonlijke Dashboard terecht. Om rechten toe te kennen klik je op Rechten

| Wij Techniek                                                       | Thema's Aanbod Nieuws Agenda Overons Contact Q 옷        |
|--------------------------------------------------------------------|---------------------------------------------------------|
| Dashboard Account gegevens Rechten Declaratiesysteem 🖒 RI&E tool 🖒 |                                                         |
|                                                                    |                                                         |
| Hallo<br>Welkom op je persoonlijke dashboard.                      | Account gegevens<br>Overzicht van jouw account gegevens |
|                                                                    | Rechten<br>Overzicht van collega's en rechten           |
| ۷                                                                  | Declaratiosusteem                                       |

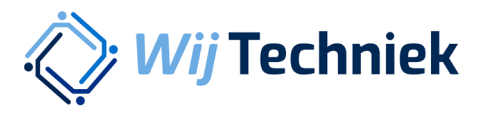

## Kies de organisatie waarvan je de rechten wilt beheren uit de lijst

| < Terug                                                      |     |                                      |   |
|--------------------------------------------------------------|-----|--------------------------------------|---|
| Rechten                                                      |     |                                      |   |
| Selecteer de organisatie waarvan je de rechten wilt beheren. |     |                                      |   |
| Kies een organisatie                                         | ~   |                                      |   |
|                                                              |     |                                      |   |
|                                                              |     |                                      |   |
| Wii Techniek                                                 |     |                                      |   |
| samen werken aan jouw ontwikkeling                           |     |                                      |   |
| Contact Werken bij Volg ons: 🕢 🍸 🛅 🚺                         | 2 0 | Privacy Algemene voorwaarden Cookie: | s |
|                                                              |     |                                      |   |
|                                                              |     |                                      |   |

Aan de linkerkant staan alle medewerkers die een dienstverband hebben bij de geselecteerde organisatie. Zoek de medewerker op die je rechten wilt toekennen door op achternaam te zoeken via de zoekbalk (1.) of scroll omlaag om alle medewerkers te zien en uit de lijst te selecteren. Selecteer medewerkers door op het + teken achter de naam te klikken. De geselecteerde medewerkers komen rechts in de lijst te staan.

| Thema's Aanbod Nieuws Agenda Over ons Contact Q 🞗                             |
|-------------------------------------------------------------------------------|
|                                                                               |
|                                                                               |
| Collega's met rechten bij<br>Test bedrijf<br>Openstaand Geaccepteerd Verlopen |
| Sla wijzigingen op                                                            |
|                                                                               |
|                                                                               |
|                                                                               |

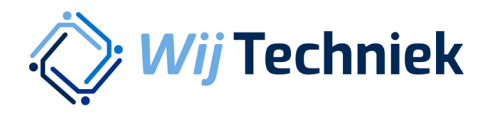

Klik op het pijltje bij de persoon die je rechten wilt toekennen (in het rechter lijstje) om gegevens aan te vullen en rechten te selecteren.

| Wij Techniek                                                                                                    | Thema's Aanbod Nieuws Agenda Overons Contact ${\sf Q}$ ${\sf Q}$ |
|----------------------------------------------------------------------------------------------------|------------------------------------------------------------------|
| Dashboard Account gegevens <b>Rechten</b> Declaratiesysteem 亿 RI&E tool C                                                                                                    |                                                                  |
| < Terug                                                                                                    |                                                                  |
| Rechten                                                                                                    | Collega's met rechten bij                                        |
| Hier zie je een overzicht van de rechten die zijn toegekend binnen jouw<br>organisatie voor de online omgeving van Wij Techniek. Je kunt hier colle-<br>ga's toevoegen en rechten wijzigen. | Openstaand Geaccepteerd Verlopen                                 |
| Test bedrijf v                                                                                                    | Rietveld                                                         |
| Zoek op naam of emailadres Q                                                                                                    | 21-01-1975 Copenstaand: vul de ontbrekende gegevens aan          |
| Zoeken                                                                                                    | Sla wijzigingen op                                               |

Vul het e-mailadres van de medewerker in (indien nog niet ingevuld) en selecteer de rechten die aan deze medewerker toegekend worden. Klik vervolgens op Sla wijzigingen op. De geselecteerde medewerker ontvangt nu een e-mail op het ingevulde e-mailadres om de rechten te accepteren. Let op: de medewerker heeft 72 uur de tijd om de rechten te accepteren. Daarna komen ze te vervallen en kan je ze via bovenstaande methode evt. opnieuw toekennen.

| Wij Techniek                                                                                                    | Thema's Aanbod Nieuws Agenda Over ons Contact Q 옷 |
|----------------------------------------------------------------------------------------------------|---------------------------------------------------|
| Dashboard Account gegevens <b>Rechten</b> Declaratiesysteem 🖒 RI&E tool 🖒                                                                            |                                                   |
| < Terug                                                                                                    |                                                   |
| Rechten                                                                                                    | Collega's met rechten bij                         |
| Hier zie je een overzicht van de rechten die zijn toegekend binnen jouw<br>organisatie voor de opline omgeving van Wii Techniek, ie kunt hier colle- | Test bedrijf                                      |
| gals toevoegen en rechten wijzigen.                                                                                                    | Openstaand Geaccepteerd Verlopen                  |
| Test bedrijf v                                                                                                    | Rietveld                                          |
| Zoek op naam of emailadres Q                                                                                                    | 21-01-1975<br>EMAILADRES                          |
| Taskan                                                                                                    | j.rietveld@testbedrijf.nl                         |
| zueken                                                                                                    | Collega's aanmelden                               |
|                                                                                                    | Rechten toekennen                                 |
|                                                                                                    | Declaratie systeem                                |
|                                                                                                    | RI&E Tool                                         |
|                                                                                                    | Gebruiker wordt toegevoegd                        |
|                                                                                                    | Sla wijzigingen op                                |